## 1. ไปที่ url => 192.168.1.249/hosxpreport

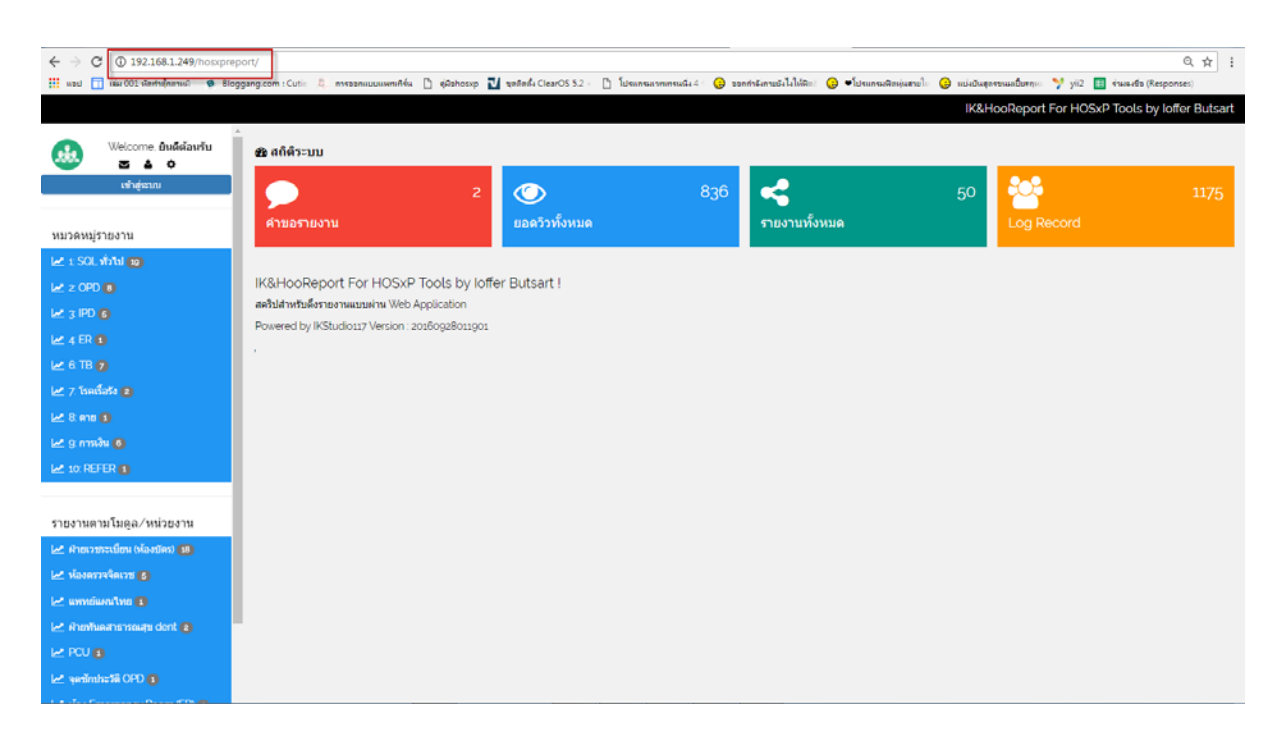

2. ไปที่เมนูเข้าสู่ระบบ และ Login ด้วย username/password เดียวกับ HOSxP

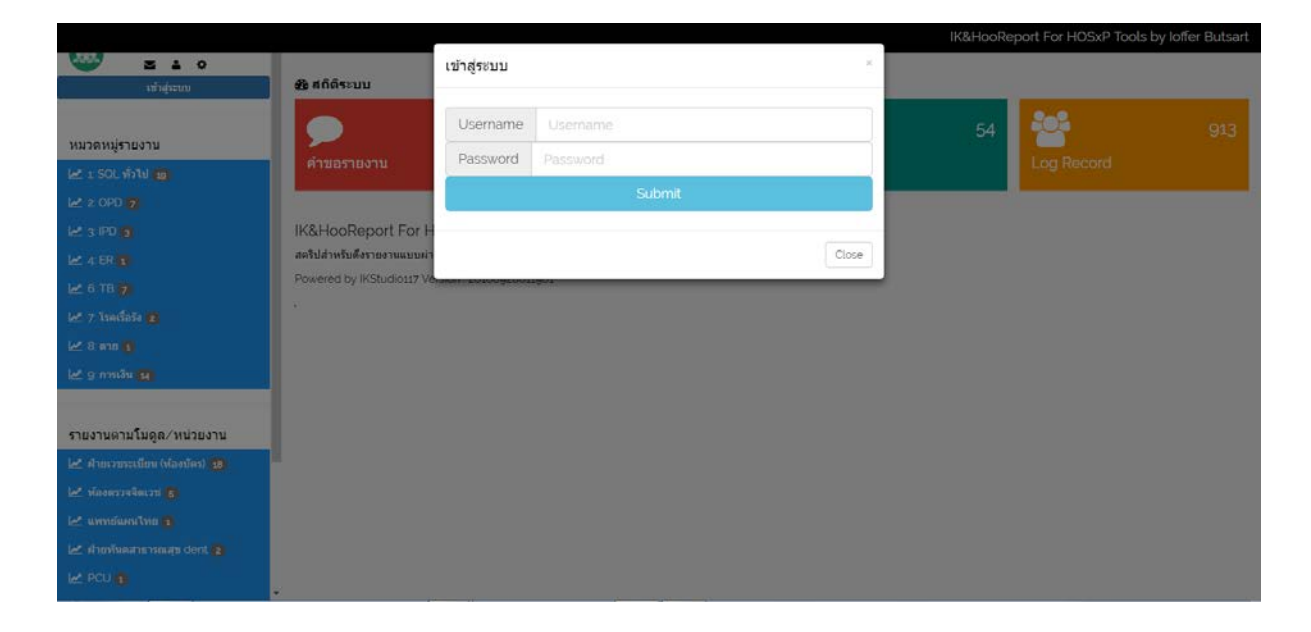

## 3. เลือกเมนูรายงานที่ต้องการ และคลิกเมนู => ดูรายงาน

|                                 | IK&HooReport For HOSxP Tools by I         |                     |                  |                                       |                                 |          |  |
|---------------------------------|-------------------------------------------|---------------------|------------------|---------------------------------------|---------------------------------|----------|--|
| Welcome. zomi<br>อัมพิกา ใจกล้า | ອັນສຸດີທີ່ຈະນານ                           |                     |                  |                                       |                                 |          |  |
| นักวิชาการตอมพิวเตอร์<br>🔽 👗 🔅  | 2                                         |                     | 705              | 2                                     | 54 🎎                            |          |  |
| เพิ่มรายงาน/sql                 | ด้าขอรายงาน                               | ยอดวิวทั้งหมด       | 5                | ายงานทั้งหมด                          |                                 | /iews    |  |
| เพิ่มหมวดหมู่                   |                                           |                     |                  |                                       |                                 |          |  |
| รอรายงานใหม่                    |                                           |                     |                  |                                       |                                 |          |  |
| อกจากระบบ                       | 📥 รายงานที่ดุณขอที่เสร็จแล้ว              |                     |                  |                                       |                                 |          |  |
|                                 | Show 10 • entries                         |                     |                  |                                       | Search:                         |          |  |
| วดหมู่รายงาน                    | ID * ชี่อรายงาน                           | 🕴 ดูรายงาน          | 🛊 วันที่ขอ       | \$ วันที                              | เสริจ 🔶                         | ไข้เวลา  |  |
| ายงานทั้งหมด xxx                | 2 รายงานdentalcare                        | Garmoure            | 2018-01-05 02123 | 2018-01-05 021232 2018-01-05 023954 0 |                                 | 0        |  |
| 1: SQL 1511 (19                 | Showing 1 to 1 of 1 entries               |                     |                  |                                       | Prev                            | ious 1 N |  |
| 2: 090 7                        |                                           |                     |                  |                                       |                                 |          |  |
| 4. FP (0)                       |                                           |                     |                  |                                       |                                 |          |  |
| 6: TB <b>7</b>                  | 🛋 รายงาน การเงิน                          |                     |                  |                                       |                                 |          |  |
| 7: โรคเรื่อรัง 😰                | Show 10 • entries                         |                     |                  |                                       | Search:                         |          |  |
| 8: พาย 🕦                        | ID * ชื่อรายงาน                           |                     | \$ ดึงรายงาน (   | วันดูด 🗘                              | สร้างโดย/เมื่อ                  | \$ ยอดวิ |  |
| 9: การเงิน 🚺                    | 51 ข้อมูลจำนวนผู้ป่วยนอก.ผู้ป่วยใน        |                     | ดูรายงาห         | งานประกันสุขภาพ                       | By zomi at :2018-03-06 09:41:20 | 6 Edi    |  |
| วดหมู่รายงาน                    | 52 ผู้ป่วยนอก.ผู้ป่วย เบาหวาน.ความต้น     |                     | ดูรายงาน         | งานประกันสุขภาพ                       | By zomi at :2018-03-06 09:54:24 | 2 Ed     |  |
| ออกจากระบบ                      | 53 ข้อมูล PP ทุกดน ทุกสิทธิ์              |                     | ernorm           | งานประกันสุขภาพ                       | By zomi at :2018-03-06 09:58:57 | 3 Edit   |  |
| วดหมู่รายงาน                    | 54 ข้อมูล PP ใม่รวมต่างด้าว/ปัญหาสถา      | นะสิทธิ์            | ดูรายสาห         | งานประกันสุขภาพ                       | By zomi at :2018-03-06 10:02:11 | 2 Edi    |  |
| มอกจากระบบ                      | Showing 11 to 14 of 14 entries            |                     |                  |                                       | Previous                        | 1 2 N    |  |
| เวดหมู่รายงาน                   |                                           |                     |                  |                                       |                                 |          |  |
|                                 | 📥 รายงานที่ขอโดยเจ้าหน้าที่               |                     |                  |                                       |                                 |          |  |
| วดหมู่รายงาน                    | Show 10 • entries                         |                     |                  |                                       | Search:                         |          |  |
| เองานทั้งหมด <b>(xxx</b> )      | ID * ชื่อรายงาน                           | \$ ดูรายละเอียด     | • \$ ความเร่ง    | เต่วน <del>\$ หน่วยง</del>            | านผู้ขอ ‡ วันที่ขอ              |          |  |
| t: SQL พัวไป 🚺                  | 1/22 คู่ป่วย DM ที่ได้รับการ CXR          | รามอาร์กอ           | ปกติ             | 010                                   | 2016-10-11 03                   | 310:29   |  |
| 2: OPD 7                        |                                           |                     |                  |                                       |                                 |          |  |
| 3: IPD 🛐                        | 2/48 รายงามdentalcare                     | รายสะเฉียด          | ปกติ             | 110                                   | 2018-01-05 0                    | 2 12 32  |  |
| 4: ER 🚺                         | Showing 1 to 2 of 2 entries               |                     |                  |                                       | Prev                            | ious 1 N |  |
| 6: TB 💋                         |                                           |                     |                  |                                       |                                 |          |  |
| 7: 15815853 2                   | IK&HooReport For HOSxP Tools              | by loffer Butsart ! |                  |                                       |                                 |          |  |
|                                 | สคริปสำหรับดึงรายงานแบบผ่าน Web Applicati | ion                 |                  |                                       |                                 |          |  |
| 9. II TAMI 14                   | Powered by IKStudio117 Version : 2016092  | 8011901             |                  |                                       |                                 |          |  |

- 4. เลือกช่วงวันที่ ที่ต้องการดึงรายงาน และกด submit เพื่อแสดงรายงาน
  - คลิก Copy เพื่อคัดลอก แล้วไปวางใน excel
  - คลิก print เพื่อพิมพ์

|                                 | 2018-02-28 | Subirolt            |          |         |
|---------------------------------|------------|---------------------|----------|---------|
| show 25 rows Copy CSV PDP Print |            | 30016               | ดันหา:   |         |
| OPD                             | * ALL      | e count(*)          |          | ÷       |
| D.                              | ALL        | 281                 |          |         |
| O                               | OTHER      | 1                   |          |         |
| D                               | ACS        | 3                   |          |         |
| D                               | OFC        | 9                   |          |         |
| D                               | SSS        | 6                   |          |         |
| 0                               | UCS        | 262                 |          |         |
| ) sum admdate                   | ALL        | 800                 |          |         |
| ) sum rw                        | OTHER      | 0.6454              |          |         |
| sum rw                          | ACS        | 0                   |          |         |
| i sum rw                        | OFC        | 0                   |          |         |
| ) sum rw                        | SSS        | 0.3555              |          |         |
| l sum rw                        | UCS        | 27.1590999999999995 |          |         |
| 2                               | ALL        | 10957               |          |         |
| 2                               | OTHER      | 427                 |          |         |
| D                               | ACS        | 82                  |          |         |
| PD                              | FWF        | 7                   |          |         |
| O                               | LGO        | 152                 |          |         |
| PD                              | OFC        | 1175                |          |         |
| PD                              | SSS        | 388                 |          |         |
| PD                              | STD        | 5                   |          |         |
| PD                              | UCS        | 8721                |          |         |
| เง 1 ถึง 21 จาก 21 แถว          |            |                     | ภ่อนหน้า | 1 ถัดไป |
|                                 | SOLIT      | r HOSAR             |          |         |